# **Table of Contents**

| troduction                            | 2 |
|---------------------------------------|---|
| etting Started                        | 3 |
| gin Issues                            | 4 |
| ow to Upload a C115B File             | 5 |
| anage Account Information             | 6 |
| anage Account Information - Continued | 7 |
| nange Your Password                   | 8 |
| nange Your Password - Continued       | 9 |
| gout1                                 | 0 |

1

# Introduction

Welcome to the New Mexico Oil and Gas Unified Online C-115B Filing Website. This website is your one stop resource for New Mexico State Land Office C-115B Filing. This document will cover how to manage your new account and use this website C-115B filing functions, including:

- 1. Filers will have full control of their "password" and have the ability to reset it at their convenience.
- 2. Filers will have the capability to view more details and a longer history of reported files.
- 3. Filers can file for multiple OGRIDs, and will not have to logout then log back in to change their OGRID.
- 4. Filers can update their Company Account Information.

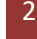

## **Getting Started**

The following details are written to assist all C-115B online filers in preparing and submitted their New Mexico State Land Office (SLO) reports directly online. This application allows remitters to submit their C-115B returns via an online web interface.

#### Login Page

#### Prerequisite

Each filer must have a Sender Id (Username). If you don't have one, please use the filer support page to contact an agency representative:

C-115B Filing Support http://web.slo.state.nm.us/Home/SLO/SLOSupport.aspx

Once an account is created for you, the State Land Office will email you instructions to activate your Online Filing account.

#### Login

Using the link(s), below login using the following steps: https://secure.slo.state.nm.us/OnlineFiling/OSCOnlinePortal/Login.aspx

- 1. Enter your Sender Id
- 2. Press Tab
- 3. Enter your Password
- 4. Click the "Go" button

| DELIFY MENTCO      | TEW MEXICO<br>FATE LAND OFFICE                                                          |
|--------------------|-----------------------------------------------------------------------------------------|
| Welcome - Portal L | ogin Page                                                                               |
|                    | New Mexico Oil and Gas<br>Unified Online Filing<br>Sender Id: *<br>Password: *<br>Login |
|                    | Ver. 03.01.2019                                                                         |
|                    | Reset Password? (click here)<br>Get help activating your account? (click here)          |

### **Login Issues**

If you have forgotten your password type your Sender Id into the 'Sender Id' textbox and click the 'Reset Password' link below the login button. This will send you and email allowing you to reset your password.

#### Selecting a Filing Activity:

After successfully logging-in you will be directed to the New Mexico Oil and Gas Unified Online Filing website's welcome screen. From this screen you can access the C-115B Services permitted for your OGRID(s).

#### Select OGRID

The first menu option called "Select OGRID", will allow you to choose your OGRID and then launch the desired filing activity. You will only see the list of OGRID(s) you have been granted permission to, and then only the list of approved filing activities for those OGRID(s).

#### To Select an OGRID and Process Activity

- 1. Using the drop down Select the reporting OGRID.
- 2. Once the OGRID selection is made the main menu options will appear.
- 3. Select Royalty Flaring Data from the OCD C115B Form
- 4. Click on the Go button.

| NEV<br>STA                                | V MEXICO<br>TE LAND OFFICE<br>and Gas Unified Online Filing |   |
|-------------------------------------------|-------------------------------------------------------------|---|
| Menu Options<br>Select OGRID              | Welcome - New Mexico Oil and Gas Unified Online Filing      |   |
| Contact Us                                | Choose an OGRID:                                            |   |
| Account Options                           |                                                             |   |
| Manage Account Info<br>Change Password    | Select an Activity:                                         | * |
| Administrator Options                     |                                                             |   |
| User Accounts<br>Advanced Account Options |                                                             | * |
|                                           | Go                                                          |   |
|                                           |                                                             |   |
|                                           | FAQ   User Manual                                           |   |

## How to Upload a C115B File

- 1. Click on the Choose File button to select the txt file for upload
- 2. Enter in the Production Month and Production Year associated with the report
- 3. Click on the Upload button

| NEW MEXICO<br>STATE LAND OFFICE                                                |  |
|--------------------------------------------------------------------------------|--|
| Unified Online Filing >> C115B Flaring Online Filing                           |  |
| Welcome to the C115B Online Filing application.                                |  |
| Royalty C115B Upload for OGRID: 495 - HESS CORPORATION Check Webservice Status |  |
|                                                                                |  |
| Step 1: Select your C115B file:                                                |  |
| Choose File No file chosen                                                     |  |
| Step 2: Production Month: Production Year:                                     |  |
| Step 3: Upload selected file:                                                  |  |
| Upload                                                                         |  |
|                                                                                |  |

#### **Contact Us**

We are here to serve you on any reporting or system error questions. Listed below is the contact information for C-115B errors or questions.

| Contact               | Phone | Email                      | Mailing Address                              |
|-----------------------|-------|----------------------------|----------------------------------------------|
| NM SLO C-115B Support |       | NMSLOC115B@slo.state.nm.us | 310 Old Santa Fe Trail<br>Santa Fe, NM 87501 |

If you require support from SLO please visit their website New Mexico State Land Office for more information.

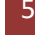

## **Manage Account Information**

You can now update your account information directly online. You may update all fields with the exception of the Sender Id and Company. Once completed you should receive the message noted on the following screen.

# New Mexico Oil and Gas Unified Online Filing

| Menu Options        | Manage Account Information                                                                                                    |
|---------------------|----------------------------------------------------------------------------------------------------|
| Select OGRID        |                                                                                                    |
| Contact Us          | If any of this information is incorrect, please contact <u>State Land Office</u> or the <u>Taxation &amp; Revenue Department</u> for assistance. |
| Account Options     |                                                                                                    |
| Manage Account Info | Sender Id:                                                                                                    |
| Change Password     | Company: NM SLO                                                                                                    |
|                     | First Name: *                                                                                                    |
|                     | Middle                                                                                                    |
|                     | Name:                                                                                                    |
|                     | Last Name *                                                                                                    |
|                     | Phone:                                                                                                    |
|                     | Fax:                                                                                                    |
|                     | Primary<br>Email:                                                                                                    |
|                     | Additional                                                                                                    |
|                     | Notification                                                                                                    |
|                     | Email:                                                                                                    |
|                     | Secondary                                                                                                    |
|                     | Contact                                                                                                    |
|                     | Name:                                                                                                    |
|                     | Secondary<br>Phone:                                                                                                    |
|                     | Password<br>Expires: In 124 Days                                                                                                    |
|                     | Please Notify SLO of my changes (used for<br>sending out notices).                                                                               |
|                     | Save                                                                                                    |

# **Manage Account Information - Continued**

After saving your account information you will be redirected back to the welcome screen, and should see a message with the success of the update.

| Welcome - New Mexico Oil and Gas Unit |                    |
|---------------------------------------|--------------------|
| Welcome - Hen Mearco On and Oas Chi   | fied Online Filing |
|                                       | neu omme i milg    |
| Choose an OGRID:                      |                    |
|                                       |                    |
|                                       |                    |
| Select an Activity:                   | ·*·                |
|                                       |                    |
|                                       |                    |
|                                       |                    |
|                                       |                    |
|                                       |                    |
|                                       |                    |
|                                       |                    |
|                                       | <u> </u>           |
|                                       |                    |
| Go                                    |                    |
|                                       | Choose an OGRID:   |

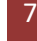

### **Change Your Password**

Filers may change their own password.

- 1. To change your password, click on the 'Change Password' menu option located on the left-hand side of the screen under the "Account Options" sub-heading.
- 2. Type your Current Password
- 3. Tab and Enter New Password Passwords must contain:
  - i. One Number
  - ii. One Upper Case Letter
  - iii. One Lower Case character.
- 4. Confirm New Password: Enter your new password again.
- 5. Click on the "Save" button to complete the password change.

| NEV<br>STA                                                                               | V MEXICO<br>TE LAND OFFICE<br>and Gas Unified Online Filing                                                                                   |                 |
|------------------------------------------------------------------------------------------|----------------------------------------------------------------------------------------------------|-----------------|
| Menu Options Select OGRID Contact Us Account Options Manage Account Info Change Password | Change Password  Your password must be reset in 130 days. Sender Id: OGRAdmin Last Password Update: 5/31/2022 Current Password:  Num Paramade |                 |
| Administrator Options<br>User Accounts<br>Advanced Account Options                       | Note: A password must contain at least One Number; at least One Lower-Case letter; at least One Up, Confirm New Password: Save                | ver-Case letter |

# **Change Your Password - Continued**

Notice the system has a password security measurement bar, continue your password until the color Green is reached. This is an indicator of a good password.

| NI<br>ST                                                  | EW MEXICO<br>ATE LAND                                                        | OFFICE                                          |
|-----------------------------------------------------------|------------------------------------------------------------------------------|-------------------------------------------------|
| Menu Options<br>Select OGRID                              | Change Password                                                              | Your password must be reset in <b>124</b> days. |
| Account Options<br>Manage Account Info<br>Change Password | Sender Id:<br>Last Password<br>Update:<br>Current Password:<br>New Password: | 9/7/2021                                        |
|                                                           | Confirm New<br>Password:                                                     | Save                                            |
|                                                           | FAG                                                                          | Q   <u>User Manual</u>                          |

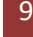

# Logout

To properly exit the application and verify you are logged out click the 'Logout' link located on the top right-hand side of the screen. Make sure you received the logout message noted below before you leave the ONGARD Unified Filing system.

| u Options                                                                                                    | Velcome - New Mexico Oil and Gas Unified Online Filing                                                                                                    |  |
|----------------------------------------------------------------------------------------------------|----------------------------------------------------------------------------------------------------|--|
| ontact Us                                                                                                    | Choose an OGRID:                                                                                                    |  |
| nage Account Info                                                                                                    | Select an Activity:                                                                                                    |  |
| inistrator Options                                                                                                    |                                                                                                    |  |
| Accounts<br>inced Account Options                                                                                                    |                                                                                                    |  |
|                                                                                                    |                                                                                                    |  |
|                                                                                                    |                                                                                                    |  |
|                                                                                                    | Go                                                                                                    |  |
|                                                                                                    |                                                                                                    |  |
|                                                                                                    |                                                                                                    |  |
| AFR OF POR                                                                                                    | NEW MEXICO<br>STATE LAND OFFICE                                                                                                    |  |
| New Mext                                                                                                    | NEW MEXICO<br>STATE LAND OFFICE                                                                                                    |  |
| New Mext                                                                                                    | NEW MEXICO<br>STATE LAND OFFICE<br>to Oil and Gas Unified Online Filing                                                                                                    |  |
| Very loss of the second second | NEW MEXICO<br>STATE LAND OFFICE<br>to Oil and Gas Unified Online Filing                                                                                                    |  |
| Velicome - Por<br>You have been                                                                                                    | NEW MEXICO<br>STATE LAND OFFICE<br>to Oil and Gas Unified Online Filing<br>Login Page<br>ogged out of the ONGARD Portal on: 11/1/2021 11:42:54 AM                                                                                                    |  |
| Velcome - Por<br>You have been                                                                                                    | NEW MEXICO<br>STATE LAND OFFICE<br>to Oil and Gas Unified Online Filing<br>Login Page<br>ogged out of the ONGARD Portal on: 11/1/2021 11:42:54 AM                                                                                                    |  |
| Veloce - Por<br>You have been                                                                                                    | NEW MEXICO         STATE LAND OFFICE         to Oil and Gas Unified Online Filing         Login Page         ogged out of the ONGARD Portal on: 11/1/2021 11:42:54 AM                                                                                               |  |
| Vew Mext<br>Velcome - Por<br>You have been                                                                                                    | NEW MEXICO         STATE LAND OFFICE         to Oil and Gas Unified Online Filing         Uogin Page         ogged out of the ONGARD Portal on: 11/1/2021 11:42:54 AM         New Mexico Oil and Gas         Unified Online Filing                                  |  |
| Vew Mexico<br>You have been                                                                                                    | NEW MEXICO         State Land of Files         to Oil and Gas Unified Online Filing         I Login Page         ogged out of the ONGARD Portal on: 11/1/2021 11:42:54 AM         New Mexico Oil and Gas         Unified Online Filing         Sender Id:         * |  |
| Vew Mexi<br>Pelcome - Por<br>You have been                                                                                                    | Description         Sector And Gas Unified Online Filing         Login Page         ogged out of the ONGARD Portal on: 11/1/2021 11:42:54 AM         Image: New Mexico Oil and Gas Unified Online Filing         Sender Id:       *         Password:       *       |  |
| Vew Mexico<br>You have been                                                                                                    | NEW MEXICO<br>STATE LAND OFFICE<br>to Oil and Gas Unified Online Filing<br>Ugged out of the ONGARD Portal on: 11/1/2021 11:42:54 AM                                                                                                    |  |
| Vew Mexico<br>You have been                                                                                                    | NEW MEXICO<br>STATE LAND OFFICE<br>to Oil and Gas Unified Online Filing<br>bgged out of the ONGARD Portal on: 11/1/2021 11:42:54 AM                                                                                                    |  |

10